# ÉTAPES D'INSCRIPTION

#### www.triadon.ca

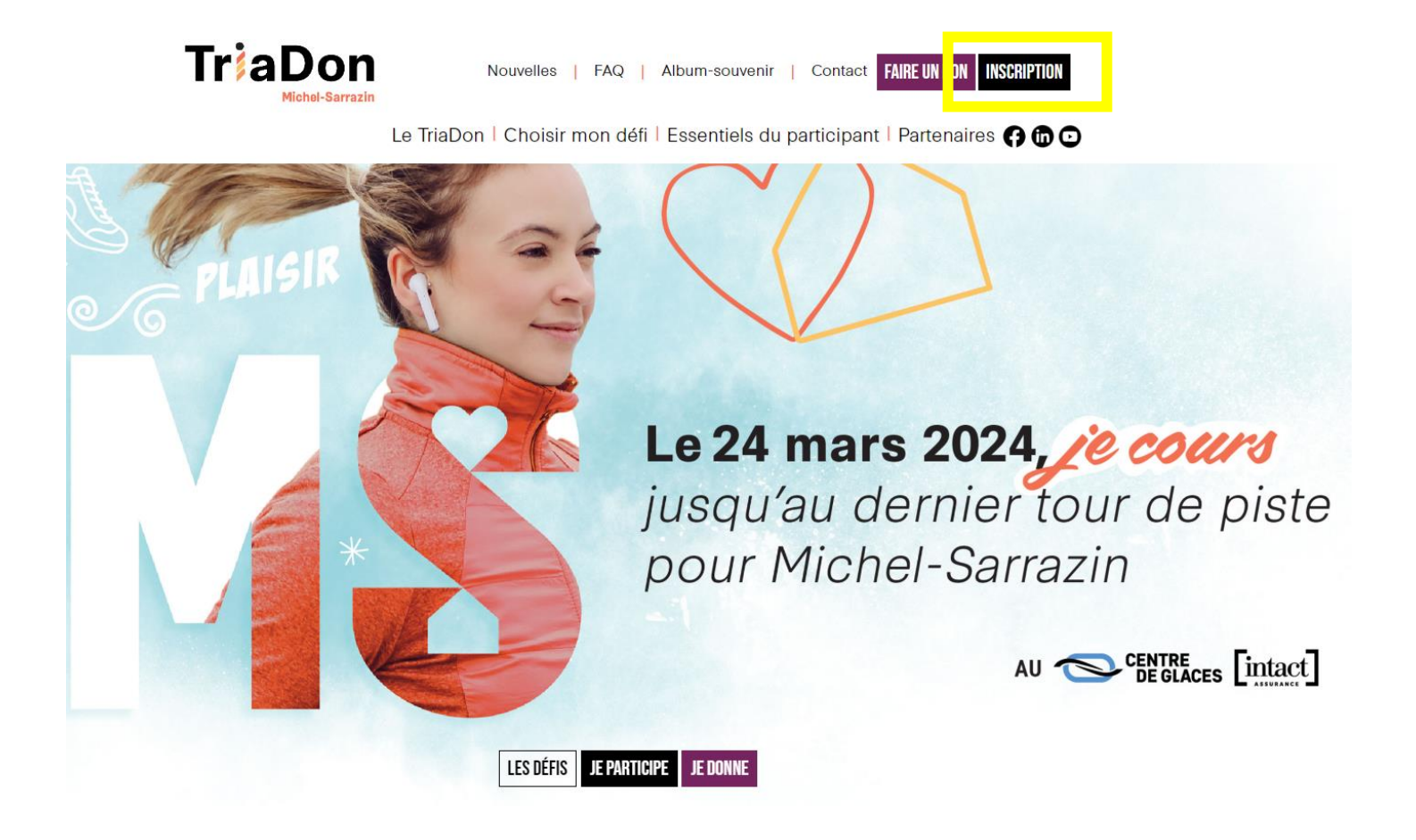

### **1- INSCRIPTION**

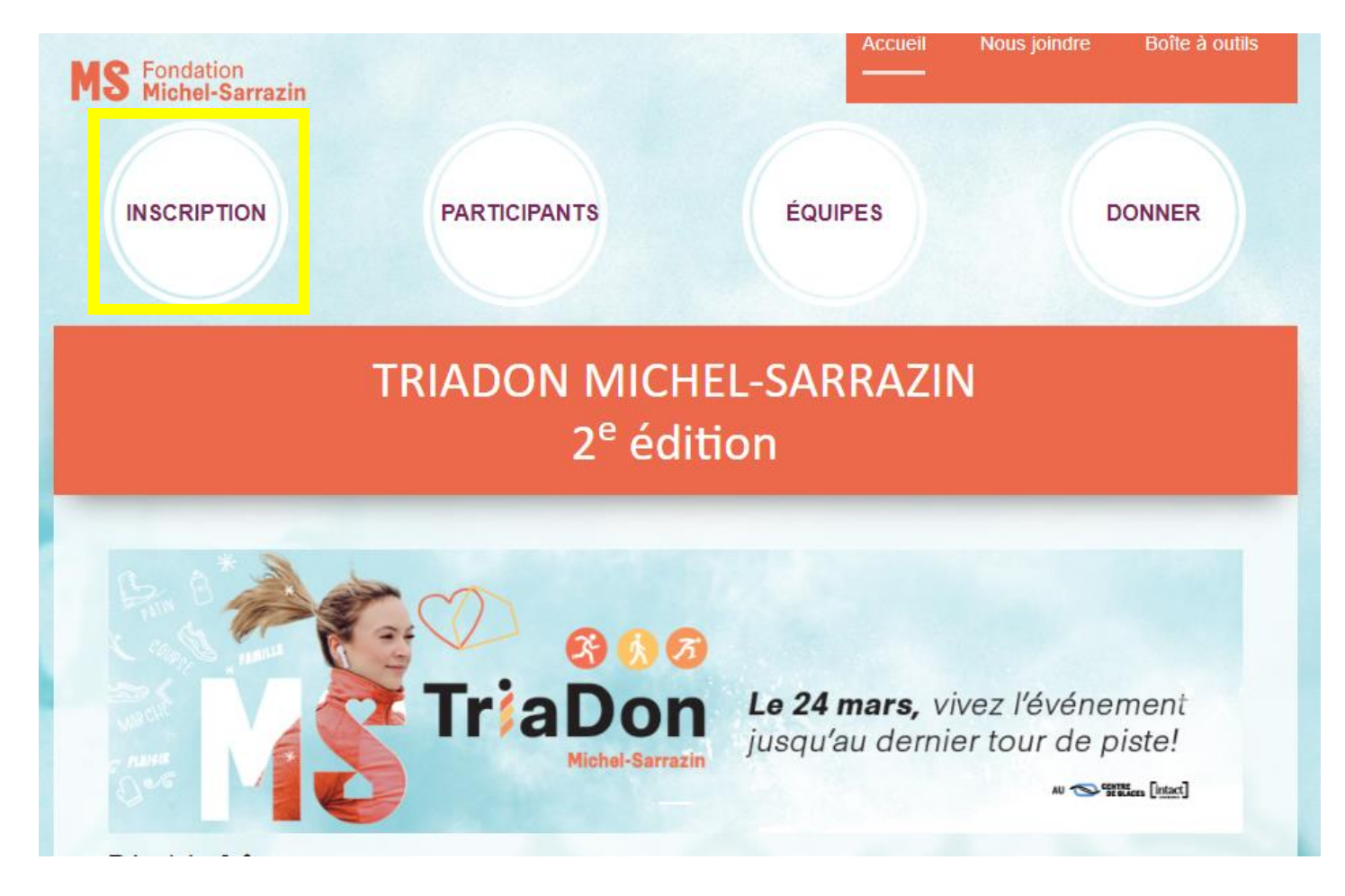

# 2- CHOIX DE L'ACTIVITÉ

Faire le choix de son activité en cliquant sur « S'inscrire »

| Activités                 | Horaire                       | Frais<br>d'inscription |            |
|---------------------------|-------------------------------|------------------------|------------|
| Course ou marche ou patin | Bloc famille - 10 h 30 à 12 h | 75 \$                  | S'inscrire |
| Course                    | Bloc sportif - 13 h à 14 h 30 | 50 \$                  | S'inscrire |
| Marche                    | Bloc sportif - 13 h à 14 h 30 | 50 \$                  | S'inscrire |
| Patin                     | Bloc sportif - 13 h à 14 h 30 | 50 \$                  | S'inscrire |
| Le Triadon                | Le Triadon - 13 h à 14 h 30   | 50 \$                  | S'inscrire |

| La participation a   | VEUILLEZ ENTRER VOTRE COURRIEL POUR CONTINUER | urrez exécuter les a   |
|----------------------|-----------------------------------------------|------------------------|
| /ous devrez toutefoi | Courriel*                                     |                        |
| se jusqu'au dernier  | Courriel                                      |                        |
|                      | Suivant →                                     | Frais<br>d'inscription |
| ou patin             | Bloc famille - 10 h 30 á 12 h                 | 75\$                   |
|                      | Bloc sportif - 13 h à 14 h 30                 | 50.5                   |

# SI VOUS AVEZ UN COMPTE LOGIZON, SIMPLEMENT INSCRIRE LE MOT DE PASSE

| au dernier i                        | tour de nistel                                                                                                    | in conception       |
|-------------------------------------|----------------------------------------------------------------------------------------------------|---------------------|
| uu uermer                           | MON COMPTE X                                                                                                    |                     |
|                                     | Nom d'utilisateur ou adresse courriel                                                                                             |                     |
|                                     | Nom d'utilisateur ou adresse courriel                                                                                             |                     |
| participatio                        | Mot de passe ?                                                                                                    | z exécuter l        |
| ievrez toute<br>a <b>qu'au dern</b> | Mot de passe oublie?                                                                                                    |                     |
|                                     | Nouvel utilisateur, me créer un compte                                                                                            | Frais<br>nscription |
| tin                                 | Qu'est-ce qu'un compte?<br>Veuillez noter qu'en vous connectant à cette plateforme, vous                                          | 75 \$               |
|                                     | acceptez les conditions d'utilisation et la politique de<br>confidentialité de Fondation Maison Michel-Sarrazin et de<br>Logilys. | 50 \$               |
|                                     |                                                                                                    | 50 S                |
|                                     | Bloc sportif - 13 h à 14 h 30                                                                                                    | 50.9                |

# SI VOUS N'AVEZ AUCUN COMPTE LOGIZON

| au dernier i                                        | tour de nistel                                                                                                    |                      |
|-----------------------------------------------------|----------------------------------------------------------------------------------------------------|----------------------|
| au dermer                                           | MON COMPTE X                                                                                                    |                      |
|                                                     | Nom d'utilisateur ou adresse courriel    Nom d'utilisateur ou adresse courriel   Mot de passe                                     |                      |
| participatio<br>Jevrez toute<br>a <b>qu'au dern</b> | Mot de passe ?                                                                                                    | z exécuter l         |
|                                                     | Nouvel utilisateur, me créer un compte                                                                                            | Frais<br>inscription |
| tin                                                 | Qu'est-ce qu'un compte?<br>Veuillez noter qu'en vous connectant à cette plateforme, vous                                          | 75 \$                |
|                                                     | acceptez les conditions d'utilisation et la politique de<br>confidentialité de Fondation Maison Michel-Sarrazin et de<br>Logilys. | 50 \$                |
|                                                     |                                                                                                    | 50 \$                |
|                                                     | Bloc sportif - 13 h à 14 h 30                                                                                                    | 50.9                 |

#### S'INSCRIRE EN SOLO OU EN FAMILLE

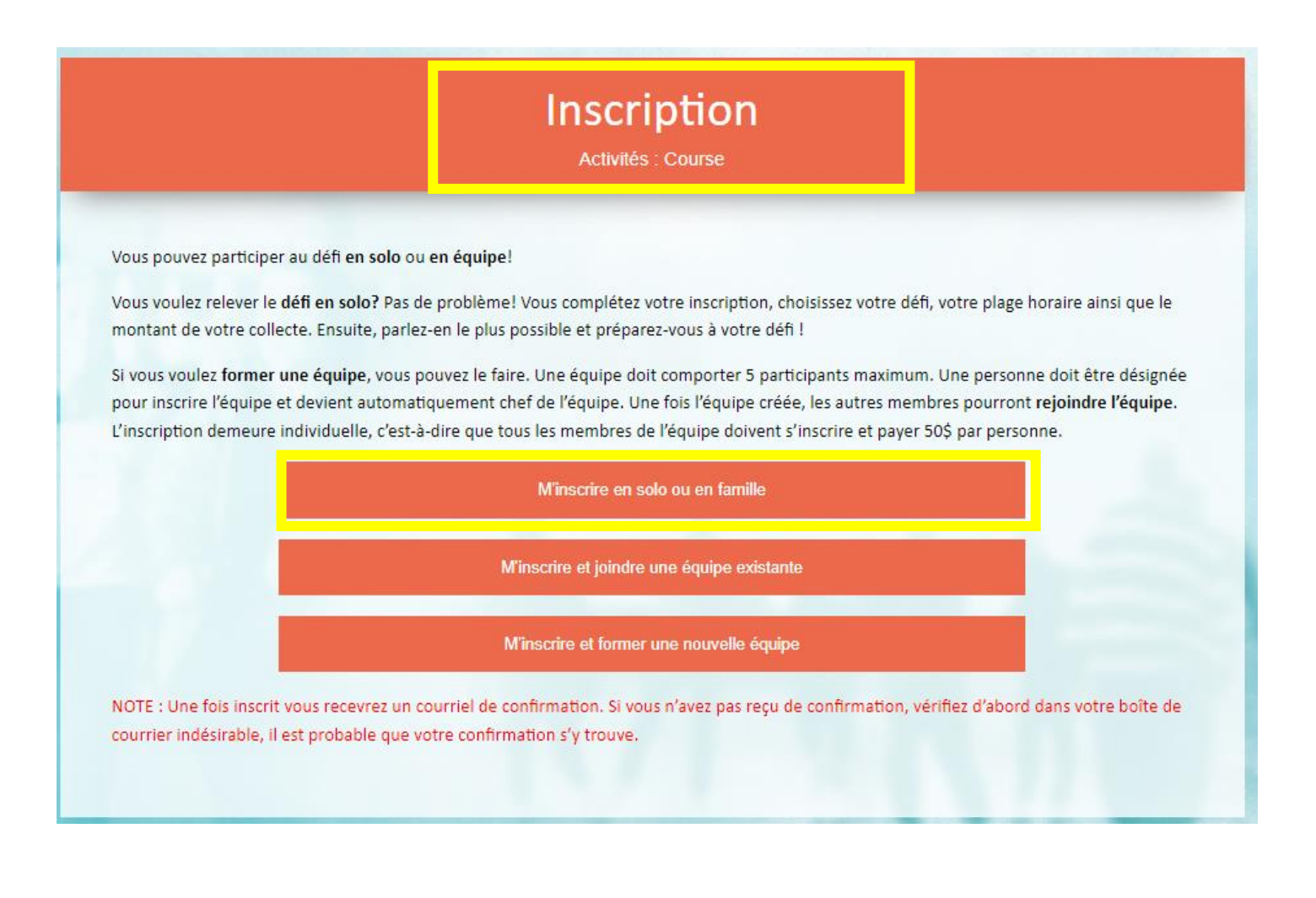

#### **INSCRIPTION DU PARTICIPANT**

| Activités : Marche<br>M'inscrire en solo ou en famil | le       |                   |
|------------------------------------------------------|----------|-------------------|
| Vos informations de partici                          | pant     |                   |
| Objectif                                             |          |                   |
| 300                                                  | \$       |                   |
| Visibilité de la page 🕑                              |          | Ajouter une photo |
| Publique (visible sur le site)                       | ~        |                   |
| Présentation                                         |          |                   |
| Bonjour,                                             | <b>^</b> |                   |
| Je participe cette année au TriaDon Michel-          |          |                   |
| Sarrazin pour relever un défi personnel et pour      | •        |                   |
| accompagner les personnes atteintes de cancer        | 11       |                   |
|                                                      |          |                   |
|                                                      |          | Suivant ->        |
|                                                      |          |                   |
|                                                      |          |                   |

## MODIFICATION DES INFORMATIONS DU PARTICIPANT

|                  |                                                                                                    | otion a la                      | campagne Suivant →                                                                                                    |      |
|------------------|----------------------------------------------------------------------------------------------------|---------------------------------|----------------------------------------------------------------------------------------------------|------|
|                  | Visibilité du participant 🛛                                                                                                    |                                 | Objectif                                                                                                    |      |
|                  | Publique (visible sur le site)                                                                                                    | ~                               | 30                                                                                                    | 0 \$ |
|                  | Présentation                                                                                                    |                                 |                                                                                                    |      |
|                  |                                                                                                    |                                 | 가지 않는 것은 같은 관람들이 같을 수 있는 것이 있는 것이 있는 것이 있는 것이 있는 것이 있는 것이 있는 것이 있는 것이 있는 것이 있는 것이 있는 것이 있는 것이 있는 것이 있는 것이 있는 것이 있는 것이 없는 것이 없는 것이 없는 것이 없는 것이 없는 것이 없는 것이 없는 것이 없는 것이 없는 것이 없는 것이 없는 것이 없는 것이 없는 것이 없는 것이 없는 것이 없는 것이 없는 것이 없는 것이 없는 것이 없는 것이 없는 것이 없는 것이 없는 것이 없는 것이 없는 것이 없는 것이 없는 것이 없는 것이 없는 것이 없는 것이 없는 것이 없는 것이 없는 것이 없다. 것이 없는 것이 없는 것이 없는 것이 없는 것이 없는 것이 없는 것이 없는 것이 없는 것이 없는 것이 없는 것이 없는 것이 없는 것이 없는 것이 없는 것이 없는 것이 없는 것이 없는 것이 없는 것이 없는 것이 없는 것이 없는 것이 없는 것이 없는 것이 없는 것이 없다. 것이 없는 것이 없는 것이 없는 것이 없는 것이 없는 것이 없다. 것이 없는 것이 없는 것이 없는 것이 없는 것이 없는 것이 없는 것이 없는 것이 없는 것이 없는 것이 없다. 것이 없는 것이 없는 것이 없이 없는 것이 없는 것이 없는 것이 없는 것이 없는 것이 없는 것이 없는 것이 없는 것이 없는 것이 없는 것이 없는 것이 없는 것이 없는 것이 없는 것이 없는 것이 없는 것이 없는 것이 없는 것이 없는 것이 없는 것이 없는 것이 없는 것이 없는 것이 없는 것이 없는 것이 없는 것이 없는 것이 없는 것이 없는 것이 없이 없이 없다. 것이 없는 것이 없는 것이 없는 것이 없는 것이 없는 것이 없다. 것이 없 않이 없 않이 않 |      |
|                  | Je participe cette année au TriaDor<br>pour accompagner les personnes a<br>proches.                                                                               | n Michel-S<br>atteintes d       | Sarrazin pour relever un défi personnel<br>le cancer incurable ainsi que leurs                                                                                                    | et   |
|                  | Je participe cette année au TriaDou<br>pour accompagner les personnes a<br>proches.<br>J'accepte d'être notifié par courrie                                       | n Michel-S<br>atteintes c<br>el | Sarrazin pour relever un défi personnel<br>le cancer incurable ainsi que leurs                                                                                                    | et   |
| Changer la photo | Je participe cette année au TriaDou<br>pour accompagner les personnes a<br>proches.<br>J'accepte d'être notifié par courrie<br>J'accepte d'être notifié par SMS ( | n Michel-S<br>atteintes d<br>el | Sarrazin pour relever un défi personnel<br>le cancer incurable ainsi que leurs<br>n'est pas disponible)                                                                                                    | et   |

## SUIVRE LES ÉTAPES POUR LE PAIMENT

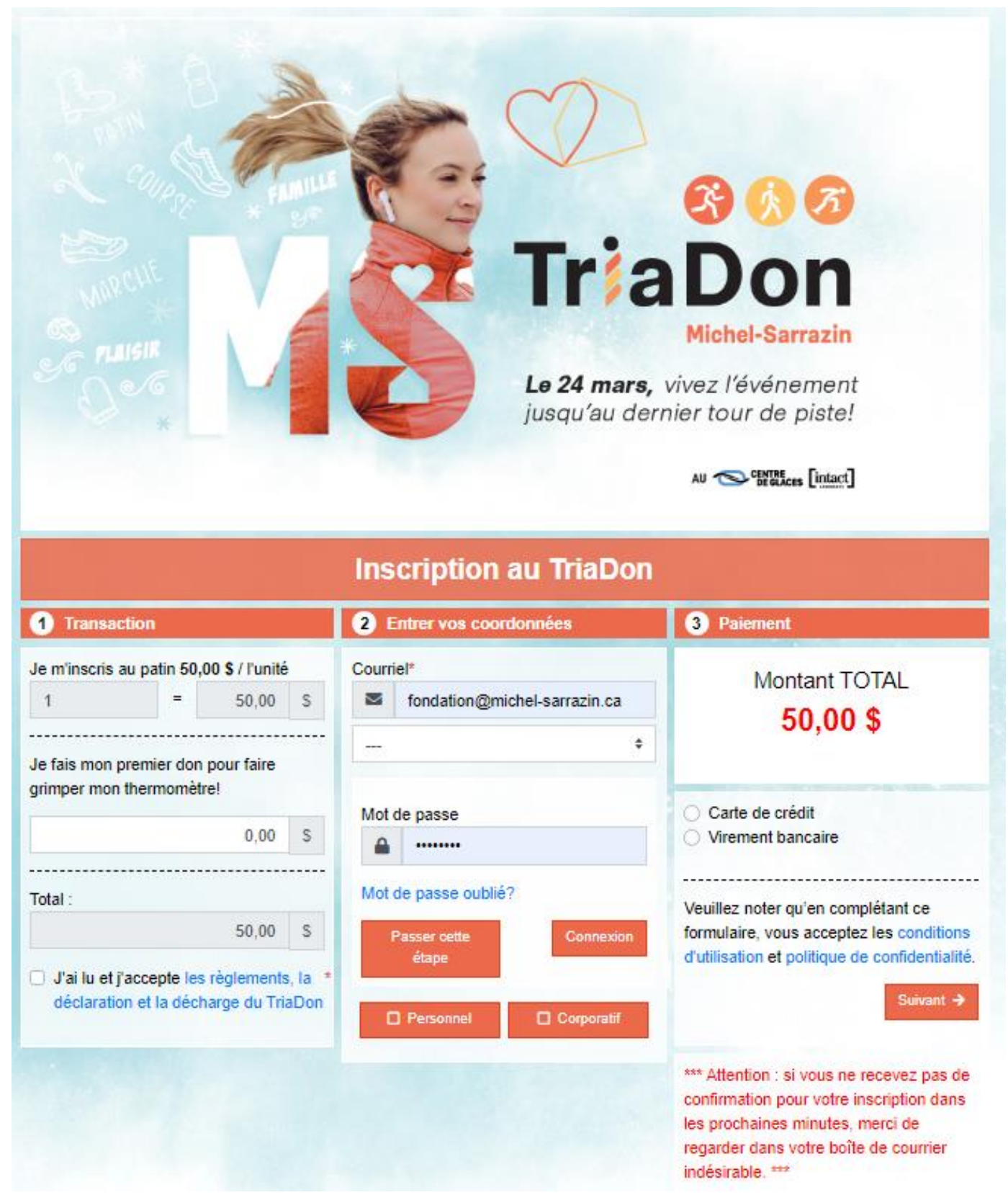

Surveillez aussi votre boîte de courriel indésirable, la confirmation de votre inscription peut se trouver à cet endroit.

### **COURRIEL DE CONFIRMATION D'INSCRIPTION**

Confirmation de votre inscription au TriaDon Michel-Sarrazin

confirmation@jedonneenligne.org de la part de TriaDon Michel-Sarrazin <triadon@michel-sarrazin.ca ? À 🗢 Emilie Loiselle

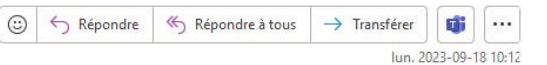

(i) Nous n'avons pas pu vérifier l'identité de l'expéditeur. Cliquez ici pour en savoir plus. Le véritable expéditeur de ce message n'est pas le même que l'expéditeur normal. Cliquez ici pour en savoir plus.

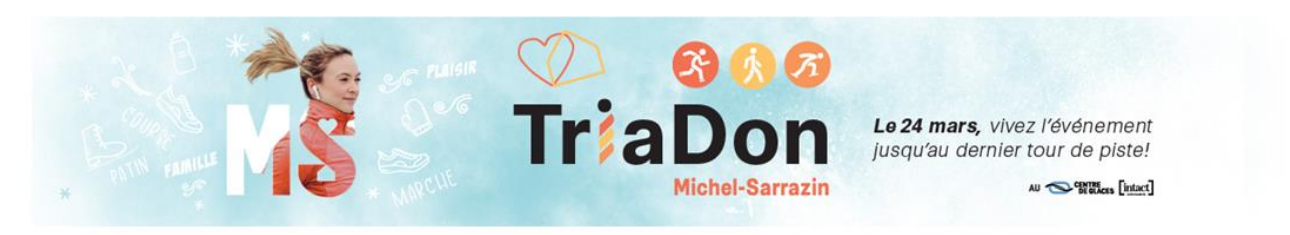

Bonjour Madame Loiselle,

Merci, vous êtes maintenant inscrit-e au TriaDon Michel-Sarrazin au profit de la Fondation Michel-Sarrazin!

Les dons amassés permettront à la Maison de demeurer ce lieu unique qui accueille et accompagne gratuitement les personnes atteintes de cancer et leurs proches. Ce geste philanthropique, empreint de générosité, contribue à poursuivre la mission de la Maison Michel-Sarrazin, du Centre Bonenfant-Dionne, de son service de deuil ainsi que de son volet d'enseignement et de recherche.

Maintenant, à vous de demander à votre entourage de vous encourager et faites grimper votre thermomètre!

#### Voir votre page du participant!

Nous vous souhaitons du succès dans l'atteinte de votre objectif. Le 24 mars, vivez l'événement jusqu'au dernier tour de piste.

Nous vous remercions, Madame Loiselle, de faire partie de ce grand mouvement humaniste.

L'équipe de la Fondation

Cliquer sur « Voir votre page du participant » dans votre courriel de confirmation d'inscription et vous accéderez directement à celle-ci.

|                                                               | Emilie Loiselle                                                                                                    |                                  |
|---------------------------------------------------------------|----------------------------------------------------------------------------------------------------|----------------------------------|
|                                                               | Participe à l'activité : Le Triadon                                                                                                    |                                  |
|                                                               | Présentation<br>Borijour,<br>Je participe cette année au TriaDon Michel-Sarrazin pour<br>relever un défi personnel et pour accompagner les<br>personnes atteintes de cancer incurable ainsi que leurs<br>proches.<br>Chaque don compte. Un grand mercil | Dons<br>Aucun don pour le moment |
| Appuyer ce participant<br>Modifier ma page                    |                                                                                                    |                                  |
| Récolté : 0 \$                                                | Objectif : 300 \$                                                                                                    |                                  |
| Inviter un ami à m'encourager<br>Équipe<br>Joindre une équipe | Inscrire un don en argent                                                                                                    |                                  |
| Publications<br>Gérer mes publications                        |                                                                                                    |                                  |